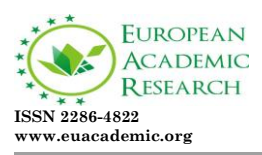

Impact Factor: 3.4546 (UIF) DRJI Value: 5.9 (B+)

# KOHA Web-OPAC: How to use it?

AJAY SHANKER MISHRA Library Information Assistant IISER, Bhopal, India SANTOSH THAKUR Project Office Associate (Library Information Assistant) IISER, Bhopal, India

#### Abstract:

This paper discusses about the concept of Web –OPAC in special regards of KOHA Web-OPAC at the Indian Institute of science Education and Research Bhopal (IISERB) and highlights, various special features of Koha Web-OPAC Library automation software and points out advantages of this online catalogue. Discusses aspects related to the use of software by the library. This paper provide brief description of various search option (simple and advance search), user account facilities provided by the KOHA Web-OPAC.

Key words: OPAC, Web-OPAC, KOHA and Online catalogue

#### **1-Introduction:**

Today we are living in the information age and wide range of information are transmitted through the computer and communication technology. This computer and communication technology has made our life so easy, as we can trace out the desired information as quickly as possible. Libraries have a lot of information, knowledge and rich resources which can and should be available to their users. OPAC and Web OPAC is the medium thorough which we can search out the items which are required by users at home or in the library without wasting the time. Public libraries are not behind in using this computer and communication technology in their libraries. They have automated their libraries using the standard software available in the market and are providing the services and facilities to their members. Although, the libraries are fully automated and providing their available resources through the OPAC and Web OPAC, yet the some members are asking the staff about the required document. So, it is a matter of investigation to explore the use & usage of OPAC, Web OPAC and the problems faced by the users. So an attempt has been made in this study to reveal the factors that are influencing the members to use the OPAC and refrain from using it.

# 2-Concept of OPAC and Web-OPAC

A catalogue is said to be the key to a library's collection, containing the bibliographic details of a particular document, informs the user about the holdings of the library. Catalogues of an increasing number of libraries are now available for searching online. These are known as Online Public Access Catalogue (OPAC) and Web-based OPACs (sometimes referred to as WebPACs). OPAC is a gateway of library services. "An OPAC provides the users online access to the library's catalogue allowing them to search and retrieve records from the online catalogue and depending on the underlying library management software, it also offers several other facilities such as online reservation, borrower status checking and so on" (Ansari and Amita, 2008).

OPACs are the interfaces and very valuable extensions of the functionality that help user communicate with the collections of a library. And another, "consistent step is improving the availability of information and services" (Malak, 2008). Typically OPAC allows user to search the library's catalogue, and also provide some other facilities such as checking borrower records, reserving reading materials, and so on. Several changes have taken place and OPACs have improved significantly since then. The 3<sup>rd</sup> generation OPACs incorporates features that are characterized by the facilities of World Wide Web (WWW).

Connecting the web with the online catalogue is a natural and unavoidable goal for libraries today. Due to this reason, currently, library resources are made accessible remotely through a web-based OPAC (Web PAC) via a graphical browser. It allows multi-dimensional searches providing as many access points as the data elements depending on the software used. It is an advantage over the linear search provisions in the earlier form of catalogue (Ansari and Amita, 2008).

# 3-IISERB Library:-

Central Library, IISER Bhopal plays a vital role in furthering the academic and research mission of IISER Bhopal and facilitates creation and dissemination of knowledge. Library is a special place in the IISER Campus with its rich collection of books and journals in the field of Basic Sciences and related areas, the efficiency and effectiveness of our electronic resources and our professional services. Library stands as a Knowledge Centre that offers access to essential and specialized information resources and services to meet the growing information needs. Our mission is to enhance and enable discovery through the effective utilization of information resources.

Central Library at IISER Bhopal is rapidly developing its collection of books, reference books, reports, periodicals, and electronic resources. The Text Book Collection in the Library provides vital support for on-going BS-MS Program and PhD program. The books are on various disciplines ranging from Biological sciences, Physics, Chemistry, Mathematics, Earth and Environmental Science, Humanity and Social Science. The collection for Post Graduate programs is also being developed simultaneously.

Library operations are automated using KOHA Open Source Library Management Software. Library currently houses over 7000 books and provide access to more than 10000 e-journals.

Library's Web OPAC (Online Public Access Catalogue) facilitates browse and search of database of books available in the Central Library, IISER Bhopal. The Web OPAC of the library can be accessed at

http://webopac.iiserb.ac.in on the Internet or Intranet.

## 4-Some Advantages of Web –OPAC

- ✓ It is  $24 \times 7$  time accessible via Internet/Intranet
- ✓ It is possible to search independently by Keyword, Title, Author, Subject, ISBN, Series, and Call Number etc.
- ✓ The status of any book may be known as Check Out, Item Available for Loan, Not for Loan No. of copies are available for loan, Reserve/reference items, current location, Brows Shelf etc.
- ✓ User can easily checked the items borrowed from the library on his/her name, due date, fine etc. via Web-OPAC account log-in

# 5-Distinctive features of IISER Bhopal Web-OPAC:-

Koha provides online facility to search the bibliographic databases extensively. While making a search, it is possible to see the complete bibliographic information of a specific title including the status of each copy indicating whether it is "Available", or "Not for Loan" or "Checked out" etc. Online searches can be made on various Koha databases, like Books, Journals, Thesis, CD-ROM. Ajay Shanker Mishra, Santosh Thakur- KOHA Web-OPAC: How to use it?

| E Web-CONC, ISSR Bhopsi X                                                   | An - 8 ×               |
|-----------------------------------------------------------------------------|------------------------|
| ← → C fi D webopaciiserb.ac.in                                              | ¥☆ 🖾 ≡                 |
| Akoha Start Hins                                                            | Log in to your account |
| IISER Bhopal<br>Measurement of measurements<br>Central Library<br>Web 0/2/C |                        |
| 7/10/2015, 12:00:50 PM.                                                     |                        |
| Search Library calaby •                                                     | 60                     |
| Advanced search   Tag cloud   Most popular                                  |                        |
| Home                                                                        |                        |
| New & Upcoming Triles                                                       |                        |
|                                                                             | ru - 120084            |
|                                                                             | 5N • N • 10 740/203    |

**KOHA Web-OPAC Search Screen** 

| E Web-OPAC, ISER Bhopai X          |                                                                                            |             | No 0 ×                         |
|------------------------------------|--------------------------------------------------------------------------------------------|-------------|--------------------------------|
| ← → C fi 🗋 webops                  | ciiserbacin                                                                                |             | 우승 🖽 🗉                         |
|                                    |                                                                                            |             | Log in to your account         |
| Cen<br>Web                         | SER Bhopal<br>Interference inclusion and millance model.<br>Intral Library<br>Interference |             |                                |
| Search Library catalog             | •                                                                                          |             | ۵                              |
| Advarces Title<br>Author           | Most popular                                                                               |             |                                |
| Hame ISBN<br>Series<br>Call number |                                                                                            |             |                                |
| New & Upcoming                     | Titles                                                                                     |             |                                |
| 🖲 🖉 📜 (                            | 2 🗄 📀 闄 🔟 😹                                                                                | 8           | DI 🖌 隆 🖌 🕕 1283 PM<br>7/14/283 |
| (17                                |                                                                                            | AC Secola C | ··· + ! - ·· · · )             |

(KOHA Web-OPAC Search Options)

# How to Perform Basic Search

To do a Simple Search, you enter a word or multiple words in the search box. The Simple Search is a keyword search; the system will retrieve results that include the search term(s) at any field in the record

| C 6 Dunberarin                                                        | ach ar in troi, kin Archaitman, asarch eiliden Ronarhamistre                                                                                                    |          | 우승                                                                |
|-----------------------------------------------------------------------|----------------------------------------------------------------------------------------------------|----------|-------------------------------------------------------------------|
| Centr<br>Web O                                                        | smith of science interaction on baseling and an and a second second se |          |                                                                   |
| arch Library catalog •                                                | chembly                                                                                                    | 00       |                                                                   |
| wanced search   Tag cloud                                             | Most popular                                                                                                    |          |                                                                   |
| Home Results of search for to                                         | kardt chenstry                                                                                                    |          |                                                                   |
| Rafine your search                                                    | Your search returned 461 results. 📴                                                                                                    |          |                                                                   |
| Availability<br>Linicit summity available<br>Dense                    | 1 2 3 4 5 6 7 8 9 10 Netta                                                                                                    | Dimero a |                                                                   |
| Authors                                                               |                                                                                                    |          |                                                                   |
| Abirs Peter                                                           | Strette Later   Marchines at All'D. V                                                                                                    |          |                                                                   |
| Das_Aamis<br>Goodman_Murtas<br>Sacost_SL<br>Levins_Ita/N<br>Show.toon | Accusts Molecular Douctures : Ther Determination and Importance by Farm: Count F Editor: to take Manual type      Inc. Format prim: Library time, not how                                                                                                    | ľ        | Accurate<br>Molecular<br>Structures<br>Int Incommun-<br>et hypens |
| hers types                                                            | Availability: Beens available for reference: Central Unary, IDER Bhops/D41 22 AC29(11).                                                                                                    |          |                                                                   |
| Roots<br>Enforces<br>Secuti                                           | 生活的变化<br>来 Add to cart                                                                                                    |          | anuesta a                                                         |

(Search result for Chemistry)

> **Title:** Arranged alphabetically by title.

| E Web-OFAC, ISER Bhopsi ×                                                                             | 2. Guide to Searching 🔳 📃                                                                                                    | Au - 9 3                                                           |
|----------------------------------------------------------------------------------------------------|----------------------------------------------------------------------------------------------------|--------------------------------------------------------------------|
| ← → C fi 🗋 webopaciis                                                                                 | erb.ac.in/ogi-bin/koha/opac-search.pl?idx=ti&q=Chemical+bonding                                                                                                    | 우승 🖸 🔳                                                             |
| Skoha start -                                                                                         | Liss -                                                                                                    | Log in to your account                                             |
| IIS<br>PREASE<br>Centr<br>Web O                                                                       | ER Bhopal<br>Inter of ender the cable of the date of model.<br>al Library<br>PAC                                                                                                    |                                                                    |
| 7/10/2015, 12:12:27 PM.                                                                               |                                                                                                    |                                                                    |
| Search Trie                                                                                           | (Dwrital bording                                                                                                    | 0                                                                  |
| Advanced search   Tag cloud  <br>Home - Results of search for 1;<br>Refine your search                | Alex popular<br>and Chemical londing<br>Your search returned 3 insults. []                                                                                                    |                                                                    |
| A                                                                                                    | 4 Unight                                                                                                    | Televance •                                                        |
| Limit to surrently available<br>terms.                                                                | Selectal Cleanal   Selectation to: April. • Save                                                                                                    |                                                                    |
| Authons<br>Caboens, Philo<br>Orleases, Ronald J<br>Write: Wark J<br>Rem types<br>Boolds<br>Bitteneton | 1. Kryp change settings and changed bending<br>to Compare Refe.<br>transaction 目前のでは、Alary Network in Astron<br>Reference Compares (Annuel Annuel Compare)<br>Additional Setting Setting (Annuel Compare) (Add Setting (Add School (2013)<br>世界を完全<br>まんだしてadd<br>まんではない。 | Man Strategy<br>Bonden<br>Orwani<br>Bonden<br>Bonden<br>war street |
| 🗿 💋 🗒 📀                                                                                               | 📑 💿 🕑 🖾 😼 📓 💽                                                                                                    | 10 - 📷 at 41 1222 MA                                               |

(Search result for Chemical Bonding)

Author: Arranged alphabetically by personal and corporate author name. Patron can search the catalogue by author search(ex. Maxwell)

| E Web-OPAC, ISER Bhopsi x                                                        | Suide to Searching 🗶 🦳                                                                                                    |                        |
|----------------------------------------------------------------------------------|----------------------------------------------------------------------------------------------------|------------------------|
| ← → C fi 🗋 webopaciisert                                                         | bac.in/ogi-bin/koha/opac-search.pl?idx=au&q=Maxwell                                                                                                    | 우승 🖾 🗉                 |
| ¶koha s Cart -                                                                   |                                                                                                    | Log in to your account |
| ENDERSON LESSON PR                                                               | ER Bhopal<br>Intervention and and a compared more.<br>Libbary<br>cc                                                                                                    |                        |
| Search Author • Ma                                                               | swei                                                                                                    | 0                      |
| Advanced search   Tag cloud   Mor                                                | st populær                                                                                                    |                        |
| Home - Results of search for lau, en                                             | si Marwell                                                                                                    |                        |
| Refine your search                                                               | Your search returned 2 results. []                                                                                                    |                        |
| fault de The                                                                     | & Umgnight                                                                                                    | Reinvance •            |
| Linit to carriedly available<br>Becs.                                            | Selectal Charal   Selectilies loc Arro. • Save                                                                                                    |                        |
| Arthon<br>Manvell.John C.<br>Manvell.Jamas Cam<br>Ramuna<br>Rahanna<br>Locations | Benerative transmer and exclusion<br>by Benerative Benerative Accurate and Accurate Accurate<br>Material Lange Bank, Theorem and Accurate Accurate Accurate<br>Address Team and Accurate Accurate Accurate Accurate Accurate<br>Address Team and Accurate Accurate Accurate Accurate Accurate<br>Address Accurate Accurate Accurate Accurate Accurate Accurate<br>Address Accurate Accurate Accurate Accurate Accurate Accurate<br>Address Accurate Accurate Accurate Accurate Accurate Accurate<br>Address Accurate Accurate Accurate Accurate Accurate Accurate<br>Address Accurate Accurate Accurat |                        |
| 💿 💋 🧱 💿                                                                          | 1 0 🕑 🗷 😺 😒 📀                                                                                                    | EN + 🐚 al 41 1233.94   |

(Search result for Maxwell)

Subject: Alphabetic list of subject headings along with number of titles available under each heading. The titles under a particular subject heading can be search by giving subject name (ex. Physics)

| E Web-CPAC ESER Bhopsi H                                                                            | Ouide to Searching *                                                                                                    | 8e - 0 1               |
|----------------------------------------------------------------------------------------------------|----------------------------------------------------------------------------------------------------|------------------------|
| ← → C fi 🗅 webopaciiser                                                                             | b.ac.in/ogi-bir/koha/opac-search.pl%dk=su&eq=physics                                                                                                    | ¥☆ 🖾 🖩                 |
| Skoha s cut ·                                                                                       | E Lists -                                                                                                    | Log in to your account |
| Centra<br>Web OP                                                                                    | ER Bhopal<br>Internet inclusion of inclusion information<br>I Liberary<br>Acc                                                                                                    |                        |
| Search Subject • pr<br>Advanced search   Tag cloud   Mo                                             | tyska<br>nit pojudar                                                                                                    | <u>ø</u>               |
| Home - Results of search for Super                                                                  | og bysec.                                                                                                    |                        |
| Rafine your search                                                                                  | Your search returned 49 results. [3                                                                                                    |                        |
| Availability<br>Lind to carently available                                                          | 1 2 3 Note                                                                                                    |                        |
| Auton<br>Deser Attur                                                                                | Denotal Claudi Melectifiester Anno. • Bave                                                                                                    | Resurce                |
| Data Suprio,<br>Mahaun, Brobhn<br>Schulz, Bernard F.<br>Boalon, Nicara A.<br>Show more<br>Nern hows | Novelance for Physics Students: With Note and Annexes     Novelance for Barrier Technics     Novelance for the students     Novelance for the studentse for the studentse |                        |
| 🚯 🖉 🛗 🔕                                                                                             | 🕘 💿 👅 😒 🖄 💽                                                                                                    | EN - 👸 al 👀 2231 PM    |

(Search result for Subject Physics)

ISBN: In Patron can also search his/her book title by ISBN: International Standard Book Number.

| eb-CDHC, ISSR Shaper 🛪 🚺 2. Guide to Searching 💿 🛪 🚺 Gell Balagy, With STLD() 🛪 🔽                                                                                                    | An - 0                                                                    |
|----------------------------------------------------------------------------------------------------|---------------------------------------------------------------------------|
| C n b webopac.iserb.ac.in/ogi-biry/koha/opac-detail.pl?biblionumber=6889                                                                                                    | 후 습 🙋                                                                     |
| Koha 🕷 Cart - 💷 Liats -                                                                                                    |                                                                           |
| BISER Bhopal<br>Mark Harris Contract of Markater Harris<br>Contract Library<br>Web OPIC                                                                                                    |                                                                           |
| 115, 1223-33 PM.                                                                                                    |                                                                           |
|                                                                                                    |                                                                           |
| eeds 58% + \$70000600027                                                                                                    | <b>0</b>                                                                  |
| Both         •         \$TREMONDECTORY           Analise State In Ling Angula Inter System         Inter System Inter System         Inter System Inter System           State Inter Ling Angula Inter System         Inter System Inter System         Inter System Inter System                                                                                                    |                                                                           |
| Web         Image: Image:                             | 6 Prot                                                                    |
| Ref.         1 990000000000           rever sime 10 program         10 program           10 branchware         10 000000000           10 Branchware         10 000000000           10 Branchware         10 000000000           10 Branchware         10 000000000           10 Branchware         10 0000000000           10 Branchware         10 00000000000000000000000000000000000                                                                                                    | Co<br>dia Print<br>Ta Anti Ayuwarant<br>Sara masat +                      |
| Kon (Marcon Constant)     Konoconstant     Konoconstant     Konoconst | CO<br>A Prote<br>V Anda by your card<br>Sava ancier -<br>Ward Sacration - |
| Alter Provens Instructions Coll                                                                                                    | 67<br>All Pont<br>Y And by your card<br>Son security<br>Wate Scatters *   |
| Mile         Nanosecuto           Anne Anne Anne Anne Anne Anne Anne Anne                                                                                                    | CC<br>R. Proc.<br>Y. And by your card<br>box record =<br>More searcher =  |
| Million Control         Streamson Training           Data Section Training         Environment           E March March March         Environment           Cell Biology         Prefaces           Cell Biology         Prefaces           De March March March         Environment           De March March March         Environment           De March March March         Environment           De March March March         Environment           De March March March         Environment           De March         Environment           De March         Environment           De March         Environment           De March         Environment           De March         Environment           De March         Environment                                                                                                    | E<br>E Port<br>E Add to you can<br>be not an -<br>Bitte sectors -         |
| Met Mark     Market Market Marke | E Post<br>V Add by some cell<br>Some asserter -<br>Manne asserter -       |

(Search result for ISBN: 9780808923527)

Series: Bibliographic record contains the main information related to the material can also search by Series of book titles.

| E Web-OPIC, ISER Bhapel X                                                                                                    | 2. Guide to Searching 🛛 🗶 Cell Biology: With STLDEF 🛪 🚬                                                                                                    |              | 40 - 0                    |
|----------------------------------------------------------------------------------------------------|----------------------------------------------------------------------------------------------------|--------------|---------------------------|
| + -> C fi D webopacile                                                                                                    | erb.ac.in/cgi-birvkoha/opac-search.pl?idx=se&q=springer+monographs+in+Mathematics                                                                                                    |              | 부승 🔝 🔳                    |
| ∮koha ≝ Cart -                                                                                                    | Lists -                                                                                                    | Log in to yo | uraccount                 |
| IIS<br>BEAN DO<br>Centr<br>Web O                                                                                                    | ER Bhopal                                                                                                    |              |                           |
| Search Series •                                                                                                    | springer monographis in Mathematics                                                                                                    | Go           |                           |
| Advanced search   Tag cloud                                                                                                    | Most popular                                                                                                    |              |                           |
| Home - Results of search for te                                                                                                    | sund: springer monopspils in Valhematics'                                                                                                    |              |                           |
| Refine your search                                                                                                    | Your search returned 6 results. []                                                                                                    |              |                           |
| Availability                                                                                                    | 2 Unigright                                                                                                    | Talevance    | •                         |
| Limit to summoity available facts.                                                                                                    | Selectal Discal   Selectelles for Acro. • See                                                                                                    |              |                           |
| Authors<br>Antest Nume<br>Jarren Nume<br>Island, Santer,<br>Island, B. Marchith<br>Dern, AnterPlant,<br>Dern, AnterPlant,<br>Dern, Dern<br>Best Loren | □         1. Approx Packing           bill off Mole         bill off Mole           bill off Mole         bill off Mole           Data to any Ellis of Mole         bill off Mole           Addition for an ellistic off Mole         bill off Mole           Addition for an ellistic off Mole         bill off Mole           Addition for an ellistic off Mole         bill off Mole           Addition for an ellistic off Mole         bill off Mole           addition         bill off Mole | Alge<br>Pate | braic<br>hing             |
| o 🤔 🙆 📀                                                                                                    | 📑 💿 ⊌ 🛤 😹 💽 💿                                                                                                    | D - 1        | al 40 12/2/54<br>7/10/205 |

(Search result for Series: Springer monographs in Mathematics)

Call Number: Patron can also search the catalogue by giving Call Number.

| Reb Offic Bill Rhops ×                                                                                                    | 2 lies to bearing * Collingy the 1707 *                                                                                                 |                  | 49 - G         |
|----------------------------------------------------------------------------------------------------|----------------------------------------------------------------------------------------------------|------------------|----------------|
| C n 🗋 webopacie                                                                                                    | ebacar/og/-bir/fisha/opac-search.pl?ide=caltrum8eq=320.009134                                                                           |                  | ¥ 12 1         |
| Jkoha IIC                                                                                                    |                                                                                                    | r od ar po ko    | ar account     |
| EARLY CONTRACTOR                                                                                                    | EEK Bhopal<br>anitati or with a construction and masses.<br>al Library<br><i>Pric</i>                                                   |                  |                |
| earch Calinamber •                                                                                                    | 800.000454                                                                                                    | Co.              |                |
| National search ( Tag citized )                                                                                                    | Most popular                                                                                                    |                  |                |
| Home - Results of associt for th                                                                                                    | anaroana apagonta                                                                                                    |                  |                |
| Rafine your search                                                                                                    | Your search returned 38 results. 🛄                                                                                                    |                  |                |
| Availability                                                                                                    | 1 2 Redu                                                                                                    |                  |                |
| Ren.                                                                                                    | S Unigraph                                                                                                    | fees.ace         | •              |
| hatron                                                                                                    | Detectad Council / Senect titles for Anna                                                                                               |                  |                |
| Canacian Reservatoria<br>Patorian Reservatoria<br>Natura Natural<br>Researching<br>Researching<br>Researc | 1. Pergenetises of Sandor Patient<br>by Jan. Konneckner<br>Publismer Inner Carlo Anderkanse 2011<br>Accessing of Sandor Anderkanse 2011 | - Free<br>Sector | and the second |

#### How to Perform an Advance Search

When you can't find the most appropriate material with a general search, you can move to the Advanced Search page by clicking on the Search option on the persistent toolbar. The Advanced Search page offers many ways to limit the results of your search. You can search using the Boolean operators AND, OR, and NOT; limit by item type; limit by year and language; limit by subtypes audience, content, format, or additional content types; by location and by availability.

The first limiting section on the Advanced Search page provides a quick and simple way to use the Boolean operators in your search.

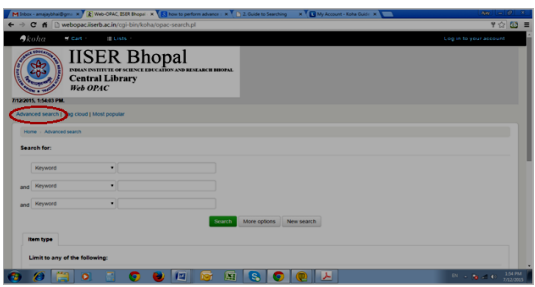

(Advance Search through Boolean Operator)

A sample search is shown next, followed by its results ,For example, if you are searching for the **Physics and Algebra**, the search could be formulated as in the picture below:

| 부승 😳 |
|------|
|      |
|      |
|      |
|      |
|      |
|      |
|      |
|      |
|      |
|      |
|      |
|      |
|      |

| arch Library catalog 🔹                                                                                        |                                                                                                    | 00                                        |
|----------------------------------------------------------------------------------------------------|----------------------------------------------------------------------------------------------------|-------------------------------------------|
| anced search   Tag cloud                                                                                      | Most popular                                                                                                    |                                           |
| ione - Results of search for h                                                                                | eard, physics and incord algebra'                                                                                                    |                                           |
| Refine your search                                                                                            | Your search returned 6 results. 🔁                                                                                                    |                                           |
|                                                                                                    | & Uninghight                                                                                                    | Talevarce                                 |
| and to carriedly analysis<br>and to carriedly analysis<br>area.                                               | Detectad Gran at 1 Select Mires by: Aut to + Some                                                                                                    |                                           |
| rhon<br>(1988Madros I.<br>1989 Andrea Error<br>and Chandra<br>Fault: Excent<br>Book more<br>en types<br>Socia | Le Auguste La Poste Physics - Physics Reports Reports     Kerney Level     Extension 1     Reports The Construction of the Construction     Reports The Construction of the Construction     Reports     Reports     Repo | a for administra Control Alory 1987 Reput |
| rhanna<br>cellons<br>anna: Dactor<br>alexens: Sector<br>ries                                                  | Construction in proteins and proteins     For Comparison Transmission     Foreignment Transmission     Foreignment Transmission |                                           |

(Search result for Advance Search through Boolean Operator)

## **Additional Fields/Limits**

The Advanced Search page also shows the multiple kinds of limits that can be applied to your search results.For date ranges, you will type the year, a range, or a 'greater than (>)' or 'less than (<)' year. For example: 1999-2001. You could also use "-1987" for everything published in and before 1987 or "2008-" for everything published in 2008 and after.

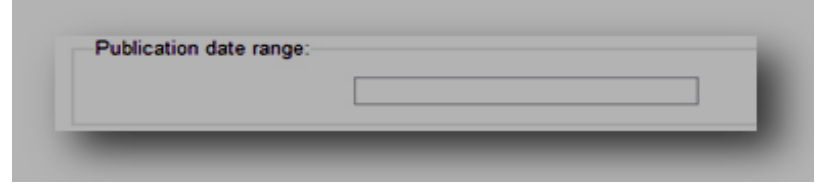

You may also limit your search to the **Item Type**. Below are shown all the different formats that the libraries possess.

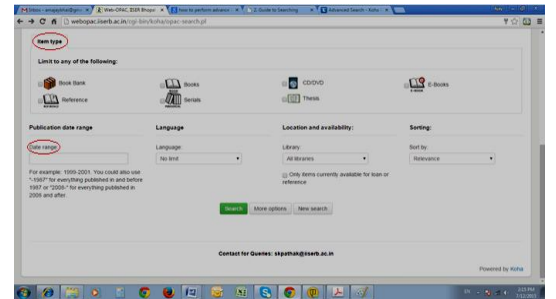

## Log-in KOHA Web-OPAC Account

When logged in, you can...

- View and renew items checked out
- View and renew items overdue

EUROPEAN ACADEMIC RESEARCH - Vol. III, Issue 4 / July 2015

- View status of and cancel holds you have placed
- View fines you owe
- Submit changes to your personal details (like name or address)
- Submit a change to your password
- View your Reading History (also known as 'Checkout History')
- Manage how you're notified by the library of events and due dates
- Review an edit your lists

#### User Log-in

By default your login ID is your Roll No. 13215 and password is your Roll No. followed by 111(example 13215111). Users are requested to change their default password at first session.

|                                                                                                    | E Web-ONAC BSR Bhopsi x                                                                                                    | 30 - Ø 3                |
|----------------------------------------------------------------------------------------------------|----------------------------------------------------------------------------------------------------|-------------------------|
|                                                                                                    | ← → C ff D webopaciiserb.ac.in                                                                                                    | 우승 🖾 🗉                  |
| VIEWE A Upcontrag Times                                                                                                    | ∮koha ≝ Cart - ■ Lists -                                                                                                    | stog in to your account |
| Norm Careford Careford Carefor | IISER Bhopal<br>Deals reserve to call the call of the call of the cal |                         |
| New & Upcoming Tifes                                                                                                    | 7/19/2015, 12:00:50 PM.                                                                                                    |                         |
| Aneve de serie l'agricult (sed popue<br>Neve & Opcoming Tilles                                                                                                    | Search Library catalog •                                                                                                    | <b>6</b>                |
| New & Upcoming Tifes                                                                                                    | Advanced search   Tag cloud   Most popular                                                                                                    |                         |
| New & Upcoming Tilds                                                                                                    | Hore                                                                                                    |                         |
| -<br>• • • • • • • • • • • • • • • • • • •                                                                                                     | New & Upcoming Titles                                                                                                    |                         |
|                                                                                                    | 🚱 🧀 📰 🔍 💿 ⊌ 💷 🗟 🔕                                                                                                    | 01 - 👸 🗹 🕕 1200 FM      |

(How to Log-in in Web-OPAC)

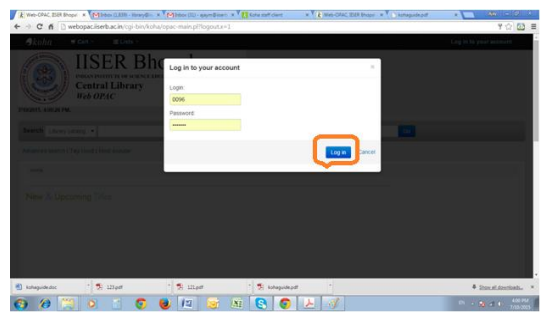

(Enter your Default Enrollment and Password for access your Web-OPAC Account)

#### How to use My Account

You can log in and access your personal information from any computer, on or off campus.

**My Summary**: Once logged in, you can see your account summary; how many items are borrowed; when they are due.

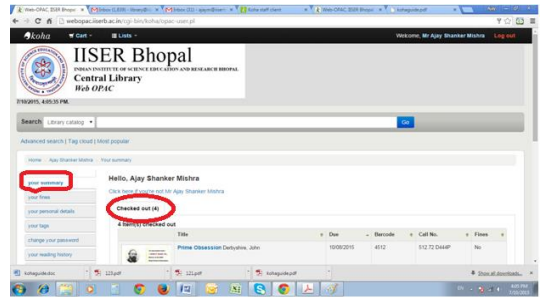

**Current Fines: Fines** tab appears next to the **My Summery** tab in **My Summary**, the amount presented is the current fine, which you owe to the library. You can also check the history of your Fines at My Fines tab.

| 🛞 Web-CPAC, BSR Bhopsi 🛪 Millsbox (1,841) - Ibrary@in: 🛪 Millsbox (31) - ajaym@iseri: 🛪 🚺 Koha staff client                                                                                                    | x (E) Web-OFAC, ISER Bhopsi x () kohapside.pdf x () (AM) () (0) (1) |
|----------------------------------------------------------------------------------------------------|---------------------------------------------------------------------|
| ← → C fi D webopac.iiserb.ac.in/cgi-bin/koha/opac-account.pl                                                                                                    | 우승 🐼 🗉                                                              |
| Skoha 🐨 Cart - 🔳 Lists -                                                                                                    | Welcome, Mr Ajay Shanker Mishra Log out                             |
| IISER Bhopal<br>Net Net Yor Key Brock and A service and A service and A ser |                                                                     |
| Search Library catalog •                                                                                                    | 20                                                                  |
| Advanced search   Tag cloud   Most popular                                                                                                    |                                                                     |
| Home - Ajay Shanker Mahra - Your fines and charges                                                                                                    |                                                                     |
| Fines and charges<br>revelors<br>year period datals                                                                                                    |                                                                     |
| your tags                                                                                                    |                                                                     |
| change your password<br>your reading history                                                                                                    |                                                                     |
| 🗃 kohaguide.doc 🔹 🏂 121.pdf 🔹 🕱 121.pdf 🔹 🕱 kohaguide.p                                                                                                    | # • • • • • • • • • • • • • • • • • • •                             |
| 8 9 19 0 1 6 8 10 9 10 10 10 10 10 10 10 10 10 10 10 10 10                                                                                                    | ▶ 3 × 10 422PM                                                      |

**NOTE:** If the Overdue tab appears as well, it means that you have overdue item(s) on loan and the fine will continue to increase until you return the item(s) back to the library.

Your Personal Details: In your personal details tab appears next to the Your fines tab in My Summary, Here you can see your personal details like: card number, surname, name contact details. If you want to any change in this part you can contact to details given at footer of this guide.

| Search Library catalog .    | · I                       |                          |              | 0  | _ |
|-----------------------------|---------------------------|--------------------------|--------------|----|---|
| Advanced search ) Tag cloud | I) Most popular           |                          |              |    |   |
| Home - R.V.RAMANA RECO      | V - Your personal details |                          |              |    |   |
| VIDE DUPPERV                | To make changes to you    | ar record please contact | the library. |    |   |
| your fines                  |                           |                          |              |    |   |
| your personal details       | Library                   |                          |              |    |   |
| your tags                   | Card number               | 1010210                  |              |    |   |
| charge your password        | Home library;             | Canhal I Press 1955      | Breeze .     |    |   |
| your reading testory        |                           | Contra Great, not        | Contra 1     |    |   |
| Any bacques and hupons      | Identity                  |                          |              |    |   |
| your heles                  |                           |                          |              | 00 |   |
|                             | Bablason.                 | Mr                       | •            | 0  |   |
|                             | Sumarre:                  | RECOY                    |              |    |   |
|                             | First name:               | DUOMUNT.                 |              |    |   |

**Change your Password: Change your password** tab appears next to **Your fines** tab, In this tab user can change default password and create new log in password for security purpose.

| earch Library catalog •    |                                                   | (a) |
|----------------------------|---------------------------------------------------|-----|
| dvanced search   Tag cloud | Anat provider                                     |     |
| Home - Ajay Shanker Mohra  | Charge your password                              |     |
| your summary               | Change your password                              |     |
| your frees                 | Your password must be at least 3 characters long. |     |
| yme personal details       | Current password                                  |     |
| your lage                  |                                                   |     |
| change your passacre       | New password                                      |     |
| your reading history       | Detroit new basseont                              |     |
| your purchase suggestions  |                                                   |     |
| your messaging             | Contraction and a                                 |     |
| pour hets                  | scont charges Canon                               |     |
|                            |                                                   |     |
|                            |                                                   |     |

**My Reading History:** The **My Reading History** tab reveals your entire check out history. It could be useful especially when looking for details of item(s) you may wish to borrow again.

| Centr<br>Web O          | al Library<br>PAC     |                                    |   |              |              |               |   |
|-------------------------|-----------------------|------------------------------------|---|--------------|--------------|---------------|---|
| arch Library catalog •  | ŧ.                    |                                    | _ | 60           |              |               |   |
| anced search   Tag coud | Most popular          |                                    |   |              |              |               |   |
| tone Apy Sharoar Motra  | Your theckout hollory |                                    |   |              |              |               |   |
| DJ SUTITIONY            | Checkout histor       | у                                  |   |              |              |               |   |
| our frees               | Order by date         | •                                  |   |              |              |               |   |
| our personal details    | Showing last 50 item  | ts. Show all ferms                 |   |              |              |               |   |
| our tage                |                       | Tide                               |   | Darn type a  | Call no. a   | Date          | ٠ |
| hange your password     |                       | Linear Algebra Penney, Richard C   |   | Enter Rooks  | 512.5 P38362 | (Checked out, |   |
| our reading history     |                       | Linear Algebra Rac. A. Ramachandra |   | Enoise fixed | 512.5 R18LA2 | 10/07/2016    |   |
| D.C. CHERADON           |                       | Linear Algebra Percey, Rishard C.  |   | En Books     | 512.5 P383L2 | 10/07/2015    |   |

#### Cart & Lists

The library catalog system provides two ways to keep track of your searches and wish list for resources: carts and lists.

## Cart

A cart is a **temporary** holding place for records you are interested in during a search session. In order to add items to your cart, you can do it either from the results list or the page of an individual record, as shown in the previous section. At the results, you can either click at the **Add to your cart** option from the bottom of each item, or select the item by clicking on the **check box**, and then click at the **Add to: Cart** at the top of the results

By clicking that button a pop-up window opens with all the details of the selected items. Available options are: Send via email, Download the list, Print, Empty the cart and close the window. NOTE: Once you log out or close the browser, you lose the items in your cart.

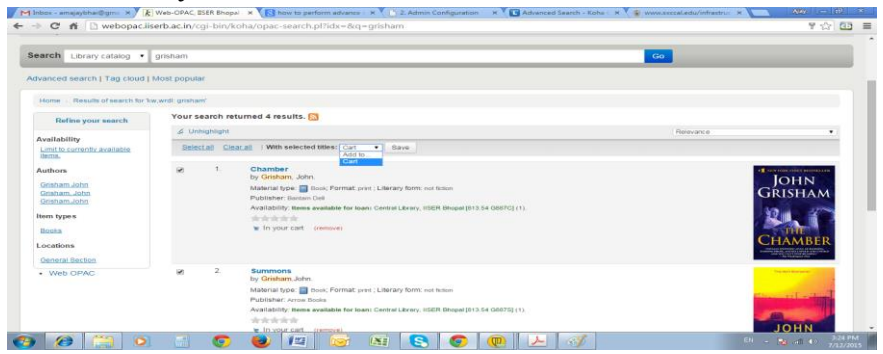

Ajay Shanker Mishra, Santosh Thakur- KOHA Web-OPAC: How to use it?

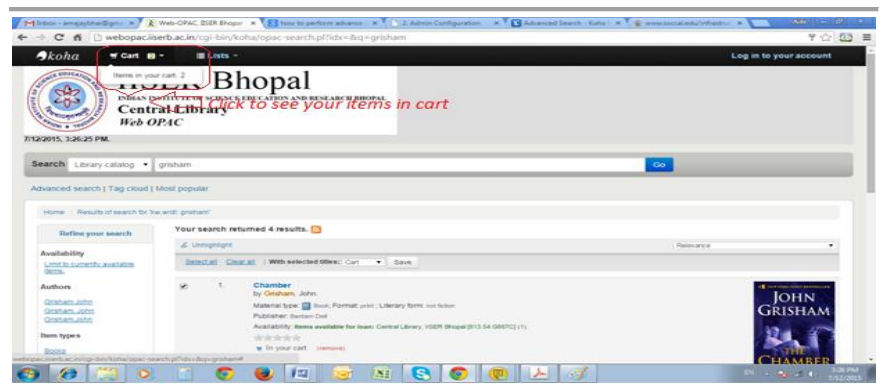

(In highlighted cart you can see selected item in your cart)

| our   | cart                |                         |                |       |                                                                             |             |
|-------|---------------------|-------------------------|----------------|-------|-----------------------------------------------------------------------------|-------------|
| R. 10 | Vore details 🖬 Send |                         | nt 🖀 Emply and | ciose |                                                                             |             |
| leies | ctati Citati i Se   | lect titles to: ix Remo |                |       |                                                                             |             |
|       | Title               | - Author                | = Year         |       | Location (Status)                                                           |             |
| Ε.    | Chariber            | Grisham. John           |                |       | Central Library, ISER Bhopal, General Section (813.54 G887C) ( Available.)  |             |
| 1     | Summons             | Grisham John            |                |       | Central Library. IISER Bhopal. General Section (813:54 Q8875) ( Available ) |             |
|       |                     |                         |                |       | Contact for Gueries: skpathak@lisetb.ac.in                                  |             |
|       |                     |                         |                |       | Contact for Queries: skpathak@iserb.ac.in                                   | Powered by  |
|       |                     |                         |                |       | Centact for Gueries: skpathak@iisetb.ac.in                                  | Powered by  |
|       |                     |                         |                |       | Contact for Queries: skpathak@iiserb.ac.in                                  | Provered by |
|       |                     |                         |                |       | Contact for Queries: skpathak@isierb.ac.in                                  | Provered by |

#### Lists

If you want a more permanent location for saving items, use the List feature. You need to be logged in to your personal account. For creating or adding to a list you follow the steps for adding items to the Cart, and you click the Add to a list after having selected the desired items.

#### Ajay Shanker Mishra, Santosh Thakur- KOHA Web-OPAC: How to use it?

|                                                                                                    | Transferra Carl Contractor                                                         | obse-months.                                                                            |       |                 |               |                 |        |             | 8 - 349 L |
|----------------------------------------------------------------------------------------------------|------------------------------------------------------------------------------------|-----------------------------------------------------------------------------------------|-------|-----------------|---------------|-----------------|--------|-------------|-----------|
| koha 🐨 🖬 🗃                                                                                                    | ELists *                                                                           |                                                                                         |       | w               | ekome, M      | Ajay Shan       | ker Mi | ishra U     | og out    |
| IIS                                                                                                    | ER Bho<br>al Library<br>PAC                                                        | opal                                                                                    |       |                 |               |                 |        |             |           |
| arch Library catalog •                                                                                                 |                                                                                    |                                                                                         |       |                 | <b>60</b>     | _               |        | _           | _         |
| vanced search   Tag cloud   N                                                                                          | Nost popular                                                                       |                                                                                         |       |                 |               |                 |        |             |           |
|                                                                                                    |                                                                                    |                                                                                         |       |                 |               |                 |        |             |           |
| Home Ajay Ghankel Multa                                                                                                | Your summary                                                                       |                                                                                         |       |                 |               |                 |        |             |           |
| Home Ajay Onaniel Marka                                                                                                | Hello, Ajay Shar                                                                   | sker Mishra                                                                             |       |                 |               |                 |        |             |           |
| Home Appy Chanter Metra<br>your summary<br>your frees                                                                  | Hello, Ajay Shar<br>Click here if you're no                                        | nker Mishra<br>CMr Apy Shanker Mishra                                                   |       |                 |               |                 |        |             |           |
| Home Ajay Granser Merca<br>your summary<br>your frees<br>your personal details                                         | Hello, Ajay Shar<br>Click here if you're no<br>Checked out (4)                     | nker Mishra<br>t Mr Ajay Bhanker Mishra                                                 |       |                 |               |                 |        |             |           |
| Home Ajay Granset Marka<br>your summary<br>your fense<br>your personal details<br>your tags                            | Hello, Ajay Shar<br>Click here if you're no<br>Checked out (4)<br>4 Item(5) checke | nker Mishra<br>CMr Apy Shanker Mishra<br>d out                                          |       |                 |               |                 |        |             |           |
| Hene A(a) Granter Marica -<br>your summary<br>your frees<br>your personal details<br>your tage<br>change your pastword | Hello, Ajay Sha<br>Cikk here if you're no<br>Checked out (4)<br>4 Item(s) checke   | nker Mishra<br>I hir Apy Shanker Mahra<br>d out<br>Title                                | Due . | Barcode         | • Call        | No.             |        | Fines       |           |
| Henne Apy Grunner Marina                                                                                               | Hello, Ajay Shai<br>Cick here if you're no<br>Checked out (4)<br>4 hem(s) checke   | nker Mishra<br>(Mr Agy Bhanker Mithra<br>dout<br>This<br>Prime Obsession Dehysive, John | Dae - | Barcode<br>4512 | • Call<br>512 | No.<br>72 D444P |        | Fines<br>No | •         |

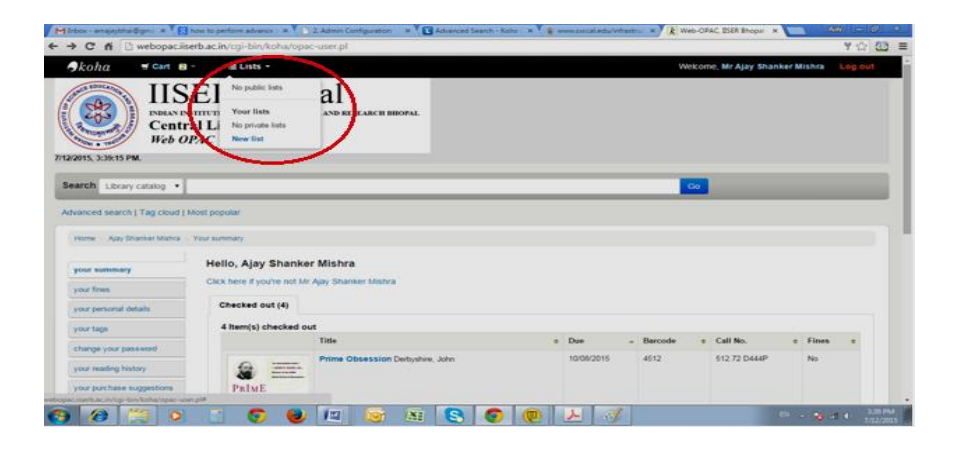

| Inbox - amajaybhai@gma 🛪 🔨 🛐        | how to perform advance : 🛪 🌔 2. Admin Configuration 🛛 🛪 🚺 Advanced Sear | (h - Koha ( 🛪 💊 www.seccaledu/infrastru: 🛪 🕞 Web-OPAC, ISER Bhopsi - 🛪 🔚 🛛 🗛 🗐 📼 |
|-------------------------------------|-------------------------------------------------------------------------|----------------------------------------------------------------------------------|
| → C ñ D webopaciis                  | erb.ac.in/cgi-bin/koha/opac-shelves.pl?display=privateshelves           | 부 ☆ 🖸                                                                            |
| 🥏 koha 🚽 🖼 😝                        | Elists -                                                                | Welcome, Mr Ajay Shanker Mishra Log out                                          |
| EXERCISE SHELSE PM                  | ER Bhopal<br>http://www.englishing.com/<br>al Library<br>PAC            |                                                                                  |
| Search Library catalog •            |                                                                         | 60                                                                               |
| Advanced search   Tag cloud   I     | fost popular                                                            |                                                                                  |
| Home > Mr Ajay Shanker Mishra       | · Your lists                                                            |                                                                                  |
| your summary<br>your fines          | Vour lists Public lists                                                 |                                                                                  |
| your personal details               | D New Int                                                               |                                                                                  |
| your tags                           | No private lists.                                                       |                                                                                  |
| change your password                |                                                                         |                                                                                  |
| your reading history                |                                                                         |                                                                                  |
| your purchase suggestions           | kan sila kakan - 1                                                      |                                                                                  |
| aciterolacini opi din'koharopacishe | Netbrittenet                                                            |                                                                                  |

EUROPEAN ACADEMIC RESEARCH - Vol. III, Issue 4 / July 2015

| C ń D webopaciis             | erb.ac.in/cgl-bir/koha/opac | shelves.pl?shelves=1 |   | *☆ @                                                                                                    |
|------------------------------|-----------------------------|----------------------|---|----------------------------------------------------------------------------------------------------|
| earch Library catalog •      |                             |                      | _ | 60                                                                                                    |
| branced search ( Tag cloud ( | Most popular                |                      |   |                                                                                                    |
| Home - Mr Apay Shamler Minho | Public Isla Create new list |                      |   |                                                                                                    |
| your summary                 | Create a new list           |                      |   |                                                                                                    |
| your lines                   |                             |                      |   |                                                                                                    |
| your personal details        | List name:                  |                      |   |                                                                                                    |
| your taga                    | Sort this list by:          | Téle                 | • |                                                                                                    |
| change your password         | Category:                   | Private              |   |                                                                                                    |
| your reading history         |                             |                      |   |                                                                                                    |
| your purchase suggestions    | Permissions:                | Do not allow         | • | anyone else to add entries. (The owner of a list is always allowed to add entries, but needs permission to |
| your mensaging               | remove.)                    |                      |   |                                                                                                    |
| your lists                   |                             | Allow                |   | anyone to remove his own contributed entries.                                                              |
|                              |                             | Do not allow         | • | anyone to remove other contributed entries.                                                                |
|                              |                             |                      |   |                                                                                                    |

| earch Library catalog •        |                                |                 |   |                                                                                                    |
|--------------------------------|--------------------------------|-----------------|---|----------------------------------------------------------------------------------------------------|
| tvanced search [ Tag cloud [ I | Most popular                   |                 |   |                                                                                                    |
| Home Mr Aper Shamker Mishro    | a Public lists Create new list |                 |   |                                                                                                    |
| your summary                   | Create a new list              |                 |   |                                                                                                    |
| your fines                     |                                |                 |   |                                                                                                    |
| your personal details          | List name:                     | Aux Mostly Read |   |                                                                                                    |
| your tags                      | Sort this list by:             | Title           | • |                                                                                                    |
| change your password           | Category:                      | Private         |   |                                                                                                    |
| your reading history           |                                |                 |   |                                                                                                    |
| our purchase suggestions       | Permissions:                   | Do not allow    | • | anyone else to add entries. (The owner of a list is always allowed to add entries, but needs permission to |
| tors wereaging                 | remove.)                       |                 |   |                                                                                                    |
| your lists                     |                                | Allow           | • | anyone to remove his own contributed entries.                                                              |
|                                |                                | Do not allow    |   | aryone to remove other contributed entries.                                                                |
|                                | $\frown$                       |                 |   |                                                                                                    |

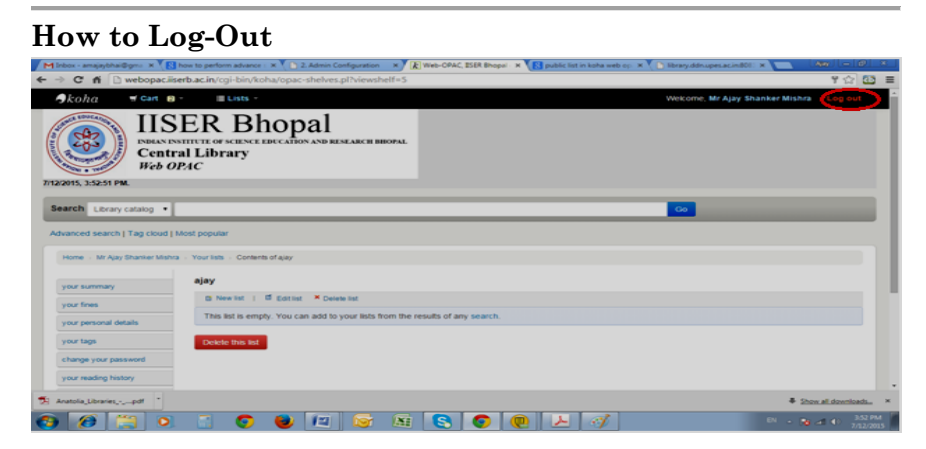

## **Conclusion:-**

Indian Institute of Science Education and Research Bhopal is a prime institution for Science education and research in India, its serve to his/her community vide range of Print and eresources to help them in education and research. KOHA Web-OPAC facilitate to community to members locating books, journals, thesis, CD-ROM and other material available in IISER Bhopal library. User community gets their information sooner without any effort and geographical limitation by Intranet/Internet. In order t help the user of library to get their information faster without much effort Web-OPAC should be implemented in all libraries. Users save time to search and obtain their appropriate material from the library. Users can easily found location and status "Available", or "Not for Loan" or "Checked out" etc.

#### **REFERENCES:**

http://www.webopac.iiserb.ac.in http://www.kohails .wikispaces.comjUses+of+ Koha Omeluzor, S.U., Adara, O., Ezinwayi, M., & ObyUmahi, F. (2012). Implementation of Koha Integrated Library

EUROPEAN ACADEMIC RESEARCH - Vol. III, Issue 4 / July 2015

Management Software (ILMS): The Babcock University Experience. *Canadian Social Science*, 8(4), 211-221.

- Neelakandan, B., Duraisekar, 5., Balasubramani, R., & Ragavan, S. S. (2010). Implementation of automated library Management system in the School of Chemistry Bharathidasan University using Koha open source software. International Journal of Applied Engineering Research, DINDIGUL, 1(2),149-167
- Ansari, Mehtab Alam, and Amita. "Awareness and Use of OPACs in Five Delhi Libraries." The Electronic Library 26, no.1 (2008): 111-29.
- Hussain, R and Ansari, M. A. 2006. From catalogue to web OPAC. DESIDOC Bulletin of information Technology.26 (2):41-7.
- Aruna, A. 1998. Online Public Access catalogue. DESIDOC Bulletin of Information technology. 8(5):3-8.
- Kumar, S and Vohra, R. 2011.Use of online public access catalogue in Guru Nanak Dev University library, Amritsar: a study. SRELS Journal of Information Management, 48 (5):519-28
- Mulla, K. R. and Chandrashekara, M. 2009.Access of Web-OPAC in Engineering College Libraries in Karnataka: A survey. SRELS Journal of Information Management,46(3):321-32.
- Narang and Singh S. 2013. Use of online pubic access catalogue by the research scholars of Guru Nanak Dev University, Amritsar: A study. SRELS Journal of Information Management. 50(2):191-200.
- Nath, A and Sharma, A 2006. Use of Online Public Access Catalogue by the Research Scholars in Panjab University Library, Chandigarh: A Survey. Library Herald 44 (3): 212-22.